# Instructions for the Health Home Clinical Eligibility Tool

Version 2.0

Prepared by Research and Data Analysis Division Department of Social and Health Services

May 2016

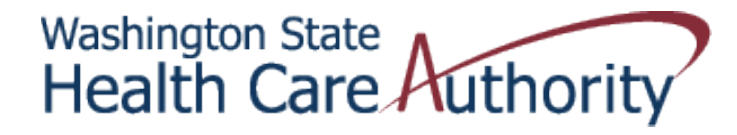

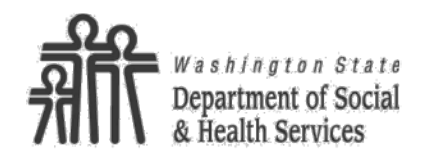

RDA Research & Data Analysis Division

#### • What Is It?

A form that you fill out to help determine Health Home (HH) clinical eligibility for a specific client

#### • When To Use?

When a client is referred and:

- Client is **NOT** already assigned to your Lead Entity and
- ProviderOne look-up does not indicate HH eligibility

| Health Home Clinical Eligibility Tool (Version 2.0)                                                                                                    |                                                                                                    |                                                                                                    | Washington State<br>Health Care Authority                                                                                                    |                                 |  |  |
|----------------------------------------------------------------------------------------------------|----------------------------------------------------------------------------------------------------|----------------------------------------------------------------------------------------------------|----------------------------------------------------------------------------------------------------|---------------------------------|--|--|
| How to Use > Please check F<br>1) Enter the pa                                                                                                    | IRST with your Heal<br>atient's ProviderOr                                                                                                    | th Home Lead as to the Client's current PRISM score.<br>ne Client ID                                                                                                    | A Health                                                                                                    | Services                        |  |  |
| 2) Select the p                                                                                                    | patient's demogra                                                                                                    | phic information                                                                                                    | Clinical Eligibility Results                                                                                                    |                                 |  |  |
| 3) Select all d                                                                                                    | isease categories                                                                                                    | that the natient has experienced in the last 15 months                                                                                                    |                                                                                                    |                                 |  |  |
| 4) Solottall a                                                                                                    | adisation satoror                                                                                                    | ins that a patient has received in the last 15 menths                                                                                                    | Pi-l, C 0.00                                                                                                    |                                 |  |  |
| 4) Select an in                                                                                                    | leuication categor                                                                                                    | les that a patient has received in the fast 15 months                                                                                                    |                                                                                                    |                                 |  |  |
| 5) Follow the                                                                                                    | instructions for ne                                                                                                    | xt steps based on the clinical eligibility determination                                                                                                    | Clinical Eligibility Not Eligible (Risk < 1.5)                                                                                                    |                                 |  |  |
| Email questions about di                                                                                                    | isease categories,                                                                                                    | group levels, and/or finding specific codes to PRISM.admin@dshs.wa.gov                                                                                                    |                                                                                                    |                                 |  |  |
| Email questions about Herein about Herein | ealth Home eligib                                                                                                    | ility to <u>healthhomes@hca.wa.gov</u> .                                                                                                    | 5) Instructions  Patient is not clinically eligible.<br>Click the Clear Selections button and repeat for                                                                                                    | Clear Selections                |  |  |
| 1) ProviderOne Client                                                                                                    | : ID 🕨 Enter in                                                                                                    | to the box provided                                                                                                    | another patient.                                                                                                    |                                 |  |  |
|                                                                                                    | ProviderOr                                                                                                    | e Client ID - Enter Number -                                                                                                    |                                                                                                    | Next Steps                      |  |  |
|                                                                                                    |                                                                                                    |                                                                                                    |                                                                                                    |                                 |  |  |
| 2) Demographic Infor                                                                                                    | mation 🕨 Fill i                                                                                                    | n using the drop down boxes provided                                                                                                    |                                                                                                    |                                 |  |  |
|                                                                                                    |                                                                                                    |                                                                                                    |                                                                                                    |                                 |  |  |
|                                                                                                    | Gender sel                                                                                                    | art Gandar - 💌 Age - Select Age - 💌                                                                                                    |                                                                                                    |                                 |  |  |
|                                                                                                    | Gender - Sel                                                                                                    | ect Gender - 💌 Age - Select Age - 💌                                                                                                    |                                                                                                    |                                 |  |  |
| 3) Disease Categories                                                                                                    | Gender - Sel                                                                                                    | ect Gender - 💌 Age - Select Age - 💌                                                                                                    |                                                                                                    |                                 |  |  |
| 3) Disease Categories<br>DISEASE CATEGORY                                                                                                    | Gender - Sel                                                                                                    | ect Gender -  Age - Select Age -  Age and apply using the check boxes provided DESCRIPTION/EXAMPLE                                                                                                    | COMMON KD-9 / KD-10 CODES **                                                                                                    |                                 |  |  |
| 3) Disease Categories<br>DISEASE CATEGORY<br>Cancer                                                                                                    | Gender - Sel<br>Select all th<br>GROUP LEVEL *                                                                                                    | ect Gender -  Age - Select Age -                                                                                                    | COMMON ICD-9 / ICD-10 CODES **                                                                                                    |                                 |  |  |
| 3) Disease Categories<br>DISEASE CATEGORY<br>Cancer                                                                                                    | Gender -Sel<br>Select all th<br>GROUP LEVEL •<br>Very High                                                                                               | ect Gender -  Age - Select Age -  Age - Select Age -  Age -  Age - | COMMON ICD-9 / ICD-10 CODES ** View Common ICD9 / ICD 10 Codes for Cancer (very high)                                                                                                    |                                 |  |  |
| 3) Disease Categories<br>DISEASE CATEGORY<br>Cancer                                                                                                    | Gender - Sel<br>Select all th<br>GROUP LEVEL •<br>Very High<br>High                                                                                      | ect Gender - •       Age       - Select Age - •         at apply using the check boxes provided         DESCRIPTION/EXAMPLE         Pancreatic cancer, secondary malignant neoplasms         Lung cancer, ovarian cancer                                                                                                    | COMMON ICD-9 / ICD-10 CODES **<br>View Common ICD9 / ICD10 Codes for Cancer (very high)<br>View Common ICD9 / ICD10 Codes for Cancer (high)                                                                                                    | •                               |  |  |
| 3) Disease Categories DISEASE CATEGORY Cancer                                                                                                    | Gender - Sel<br>Select all th<br>GROUP LEVEL •<br>Very High<br>High<br>Medium<br>Low                                                                     | ect Gender -        Age       - Select Age -          at apply using the check boxes provided         DESCRIPTION/EXAMPLE         Pancreatic cancer, secondary malignant neoplasms         Lung cancer, ovarian cancer         Mouth, breast or brain cancer, malignant melanoma         Color, consistent a percer conference in eity                                                                                                    | COMMON ICD-9 / ICD-10 CODES ** View Common ICD9 / ICD10 Codes for Cancer (very high) View Common ICD9 / ICD10 Codes for Cancer (high) View Common ICD9 / ICD10 Codes for Cancer (neulum) View Common ICD9 / ICD10 Codes for Cancer (neulum)                                                                                                    | •                               |  |  |
| 3) Disease Categories<br>DISEASE CATEGORY<br>Cancer                                                                                                    | Gender - Sel<br>Select all th<br>GROUP LEVEL •<br>Very High<br>High<br>Medium<br>Low                                                                     | Age - Select Age -  Age - Select Age -  Age -  Age - Select Age -  Age -  Age - Select Age -  Age -  | COMMON ICD-9 / ICD-10 CODES ** View Common ICD9 / ICD 10 Codes for Cancer (very high) View Common ICD9 / ICD 10 Codes for Cancer (high) View Common ICD9 / ICD 10 Codes for Cancer (low) View Common ICD9 / ICD 10 Codes for Cancer (low)                                                                                                    | *<br>*<br>*                     |  |  |
| 3) Disease Categories DISEASE CATEGORY Cancer Cancer                                                                                                    | Gender - Sel<br>Select all th<br>GROUP LEVEL •<br>Very High<br>High<br>Medium<br>Low                                                                     | Age - Select Age -  Age - Select Age -  Age -  Age -  A | COMMON ICD-9 / ICD-10 CODES **<br>View Common ICD9 / ICD10 Codes for Cancer (very high)<br>View Common ICD9 / ICD10 Codes for Cancer (high)<br>View Common ICD9 / ICD10 Codes for Cancer (medium)<br>View Common ICD9 / ICD10 Codes for Cancer (low)                                                                                                    | v<br>v<br>v                     |  |  |
| 3) Disease Categories<br>DISEASE CATEGORY<br>Cancer                                                                                                    | Gender - Sel<br>Select all th<br>GROUP LEVEL *<br>Very High<br>High<br>Medium<br>Low<br>Very High                                                        | Age -Select Age • • • • • • • • • • • • • • • • • • •                                                                                                    | COMMON ICD-9 / ICD-10 CODES **  View Common ICD9 / ICD10 Codes for Cancer (very high) View Common ICD9 / ICD10 Codes for Cancer (high) View Common ICD9 / ICD10 Codes for Cancer (nedium) View Common ICD9 / ICD10 Codes for Cancer (low)  View Common ICD9 / ICD10 Codes for Cancier (very high)                                                                                                    | *<br>*<br>*                     |  |  |
| 3) Disease Categories DISEASE CATEGORY Cancer Cancer Cardiovascular                                                                                                    | Gender - Sel<br>Select all th<br>GROUP LEVEL *<br>Very High<br>High<br>Medium<br>Low<br>Very High<br>Medium                                              | Age - Select Age -  Age - Select Age -  Age -  Age -  Age - Select Age -  Age - | COMMON ICD-9 / ICD-10 CODES **  View Common ICD9 / ICD10 Codes for Cancer (very high) View Common ICD9 / ICD10 Codes for Cancer (high) View Common ICD9 / ICD10 Codes for Cancer (low)  View Common ICD9 / ICD10 Codes for Cancing (very high) View Common ICD9 / ICD10 Codes for Cancing (very high) View Common ICD9 / ICD10 Codes for Cancing (very high) View Common ICD9 / ICD10 Codes for Cancing (very high) View Common ICD9 / ICD10 Codes for Cancing (very high) View Common ICD9 / ICD10 Codes for Cancing (very high)                                                                                                    | *<br>*<br>*<br>*                |  |  |
| 3) Disease Categories DISEASE CATEGORY Cancer Cancer Cardiovascular                                                                                                    | Gender - Sel<br>Select all th<br>GROUP LEVEL •<br>Very High<br>Medium<br>Low<br>Very High<br>Medium<br>Low                                               | ect Gender -        Age       - Select Age -          at apply using the check boxes provided         DESCRIPTION/EXAMPLE         Pancreatic cancer, secondary malignant neoplasms<br>Lung cancer, ovarian cancer         Mouth, breast or brain cancer, malignant melanoma<br>Colon, cervical, or prostate cancer, carcinomas in situ         Heart transplant status/complications         Congestive heart failure, cardiomyopathy<br>Endocardial disease, myocardial infarction, angina                                                                                                    | COMMON ICD-9 / ICD-10 CODES **  View Common ICD9 / ICD10 Codes for Cancer (very high) View Common ICD9 / ICD10 Codes for Cancer (high) View Common ICD9 / ICD10 Codes for Cancer (low)  View Common ICD9 / ICD10 Codes for Cardiovascular (very high) View Common ICD9 / ICD10 Codes for Cardiovascular (medium) View Common ICD9 / ICD10 Codes for Cardiovascular (medium) View Common ICD9 / ICD10 Codes for Cardiovascular (low)                                                                                                    | •<br>•<br>•<br>•                |  |  |
| 3) Disease Categories DISEASE CATEGORY Cancer Cardiovascular                                                                                                    | Gender - Sel<br>Select all th<br>GROUP LEVEL -<br>Very High<br>High<br>Medium<br>Low<br>Very High<br>Medium<br>Low                                       | ect Gender -        Age       - Select Age -          hat apply using the check boxes provided         DESCRIPTION/EXAMPLE         Pancreatic cancer, secondary malignant neoplasms         Lung cancer, ovarian cancer         Mouth, breast or brain cancer, malignant melanoma         Colon, cervical, or prostate cancer, carcinomas in situ         Heart transplant status/complications         Congestive heart failure, cardiomyopathy         Endocardial disease, myocardial infarction, angina         Hypertension                                                                                                    | COMMON ICD-9 / ICD-10 CODES **  View Common ICD9 / ICD 10 Codes for Cancer (very high) View Common ICD9 / ICD 10 Codes for Cancer (high) View Common ICD9 / ICD 10 Codes for Cancer (medium) View Common ICD9 / ICD 10 Codes for Candiovascular (very high) View Common ICD9 / ICD 10 Codes for Candiovascular (wery high) View Common ICD9 / ICD 10 Codes for Candiovascular (low) View Common ICD9 / ICD 10 Codes for Candiovascular (low) View Common ICD9 / ICD 10 Codes for Candiovascular (low) View Common ICD9 / ICD 10 Codes for Candiovascular (low) View Common ICD9 / ICD 10 Codes for Candiovascular (low)                                                                                                    | *<br>*<br>*                     |  |  |
| 3) Disease Categories<br>DISEASE CATEGORY<br>Cancer                                                                                                    | Gender - Sel<br>Select all th<br>GROUP LEVEL *<br>Very High<br>High<br>Medium<br>Low<br>Very High<br>Medium<br>Low<br>Extra Low                          | act Gender -        Age       - Select Age -          Aat apply using the check boxes provided         DESCRIPTION/EXAMPLE         Pancreatic cancer, secondary malignant neoplasms         Lung cancer, ovarian cancer         Mouth, breast or brain cancer, malignant melanoma         Colon, cervical, or prostate cancer, carcinomas in situ         Heart transplant status/complications         Congestive heart failure, cardiomyopathy         Endocardial disease, myocardial infarction, angina         Hypertension                                                                                                    | COMMON ICD-9 / ICD-10 CODES **  View Common ICD9 / ICD10 Codes for Cancer (very high) View Common ICD9 / ICD10 Codes for Cancer (high) View Common ICD9 / ICD10 Codes for Cancer (nedium) View Common ICD9 / ICD10 Codes for Cancier (low)  View Common ICD9 / ICD10 Codes for Cardiovascular (very high) View Common ICD9 / ICD10 Codes for Cardiovascular (medium) View Common ICD9 / ICD10 Codes for Cardiovascular (low) View Common ICD9 / ICD10 Codes for Cardiovascular (extra low)                                                                                                    | *<br>•<br>•<br>•                |  |  |
| 3) Disease Categories DISEASE CATEGORY Cancer Cardiovascular Cardiovascular Cardiovascular                                                                                                    | Gender - Sel<br>Select all th<br>GROUP LEVEL *<br>Very High<br>High<br>Medium<br>Low<br>Very High<br>Medium<br>Low<br>Extra Low                          | Age -Select Age -  Age -Select Age -  Age -Select A | COMMON KD-9 / ICD-10 CODES **  View Common ICD9 / ICD 10 Codes for Cancer (very high) View Common ICD9 / ICD 10 Codes for Cancer (high) View Common ICD9 / ICD 10 Codes for Cancer (nedium) View Common ICD9 / ICD 10 Codes for Cancle (low)  View Common ICD9 / ICD 10 Codes for Cardiovascular (very high) View Common ICD9 / ICD 10 Codes for Cardiovascular (wery high) View Common ICD9 / ICD 10 Codes for Cardiovascular (wery high) View Common ICD9 / ICD 10 Codes for Cardiovascular (wery high) View Common ICD9 / ICD 10 Codes for Cardiovascular (wery high) View Common ICD9 / ICD 10 Codes for Cardiovascular (werthan) View Common ICD9 / ICD 10 Codes for Cardiovascular (werthan) View Common ICD9 / ICD 10 Codes for Cardiovascular (werthan)                                                                                                    | *<br>*<br>*<br>*<br>*           |  |  |
| 3) Disease Categories DISEASE CATEGORY Cancer Cancer Cardiovascular Cardiovascular Cardiovascular                                                                                                    | Gender -Sel<br>Select all th<br>GROUP LEVEL -<br>Very High<br>Medium<br>Low<br>Very High<br>Medium<br>Low<br>Extra Low<br>High<br>Medium                 | ect Gender -        Age       - Select Age -          at apply using the check boxes provided         DESCRIPTION/EXAMPLE         Pancreatic cancer, secondary malignant neoplasms<br>Lung cancer, ovarian cancer<br>Mouth, breast or brain cancer, malignant melanoma<br>Colon, cervical, or prostate cancer, carcinomas in situ         Heart transplant status/complications         Congestive heart failure, cardiomyopathy         Endocardial disease, myocardial infarction, angina         Hypertension         Quadriplegia, amyotrophic lateral scierosis                                                                                                    | COMMON ICD-9 / ICD-10 CODES **  View Common ICD9 / ICD10 Codes for Cancer (very high) View Common ICD9 / ICD10 Codes for Cancer (high) View Common ICD9 / ICD10 Codes for Cancer (nedium) View Common ICD9 / ICD10 Codes for Cancier (low)  View Common ICD9 / ICD10 Codes for Cardiovascular (very high) View Common ICD9 / ICD10 Codes for Cardiovascular (low) View Common ICD9 / ICD10 Codes for Cardiovascular (low) View Common ICD9 / ICD10 Codes for Cardiovascular (low) View Common ICD9 / ICD10 Codes for Cardiovascular (extra low)  View Common ICD9 / ICD10 Codes for CNS (high) View Common ICD9 / ICD10 Codes for CNS (high)                                                                                                    | *<br>*<br>*<br>*<br>*           |  |  |
| 3) Disease Categories DISEASE CATEGORY Cancer Cardiovascular Cardiovascular Central Nervous System                                                                                                    | Gender - Sel<br>Select all the<br>GROUP LEVEL -<br>Very High<br>High<br>Medium<br>Low<br>Very High<br>Medium<br>Low<br>High<br>Medium<br>Low             | ect Gender -        Age       - Select Age -          at apply using the check boxes provided         DESCRIPTION/EXAMPLE         Pancreatic cancer, secondary malignant neoplasms         Lung cancer, ovarian cancer         Mouth, breast or brain cancer, malignant melanoma         Colon, cervical, or prostate cancer, carcinomas in situ         Heart transplant status/complications         Congestive heart failure, cardiomyopathy         Endocardial disease, myocardial infarction, angina         Hypertension         Quadriplegia, amyotrophic lateral sclerosis         Parlegia, muscular dystrophy, multiple sclerosis         Parlegia, muscular dystrophy, multiple sclerosis                                                                                                    | COMMON ICD-9 / ICD-10 CODES **  View Common ICD9 / ICD10 Codes for Cancer (very high) View Common ICD9 / ICD10 Codes for Cancer (medium) View Common ICD9 / ICD10 Codes for Cancer (medium) View Common ICD9 / ICD10 Codes for Canclovascular (very high) View Common ICD9 / ICD10 Codes for Candiovascular (very high) View Common ICD9 / ICD10 Codes for Candiovascular (wery high) View Common ICD9 / ICD10 Codes for Candiovascular (wery high) View Common ICD9 / ICD10 Codes for Candiovascular (wery high) View Common ICD9 / ICD10 Codes for Candiovascular (wery high) View Common ICD9 / ICD10 Codes for Candiovascular (extra low)  View Common ICD9 / ICD10 Codes for CNS (high) View Common ICD9 / ICD10 Codes for CNS (medium) View Common ICD9 / ICD10 Codes for CNS (medium) View Common ICD9 / ICD10 Codes for CNS (medium)                                                                                                    | *<br>*<br>*<br>*                |  |  |
| 3) Disease Categories DISEASE CATEGORY Cancer Cancer Cardiovascular Cardiovascular Cardiovascular Cardiovascular                                                                                                    | Gender - Sel<br>Select all th<br>GROUP LEVEL *<br>Very High<br>High<br>Medium<br>Low<br>Very High<br>Medium<br>Low<br>Extra Low<br>High<br>Medium<br>Low | Age       - Select Age - •         Age       - Select Age - •                                                                                                    | COMMON ICD-9 / ICD-10 CODES **           View Common ICD9 / ICD 10 Codes for Cancer (very high)           View Common ICD9 / ICD 10 Codes for Cancer (high)           View Common ICD9 / ICD 10 Codes for Cancer (nedium)           View Common ICD9 / ICD 10 Codes for Cancer (low)           View Common ICD9 / ICD 10 Codes for Cancer (low)           View Common ICD9 / ICD 10 Codes for Cardiovascular (very high)           View Common ICD9 / ICD 10 Codes for Cardiovascular (medium)           View Common ICD9 / ICD 10 Codes for Cardiovascular (low)           View Common ICD9 / ICD 10 Codes for Cardiovascular (extra low)           View Common ICD9 / ICD 10 Codes for CNS (high)           View Common ICD9 / ICD 10 Codes for CNS (high)           View Common ICD9 / ICD 10 Codes for CNS (high)           View Common ICD9 / ICD 10 Codes for CNS (high)           View Common ICD9 / ICD 10 Codes for CNS (high)           View Common ICD9 / ICD 10 Codes for CNS (high)           View Common ICD9 / ICD 10 Codes for CNS (high)           View Common ICD9 / ICD 10 Codes for CNS (high) | •<br>•<br>•<br>•<br>•<br>•<br>• |  |  |
| 3) Disease Categories DISEASE CATEGORY Cancer Cancer Cardiovascular Cardiovascular Central Nervous System Cerebrovascular                                                                                                    | Gender - Sel<br>Select all tH<br>GROUP LEVEL *<br>Very High<br>Medium<br>Low<br>Very High<br>Medium<br>Low<br>Extra Low<br>High<br>Medium<br>Low         | Age       - Select Age - •         Age       - Select Age - •         Mouth, breast or brain cancer, malignant neoplasms<br>Lung cancer, ovarian cancer         Mouth, breast or brain cancer, malignant melanoma<br>Colon, cervical, or prostate cancer, carcinomosa in situ         Heart transplant status/complications         Congestive heart failure, cardiomyopathy         Endocardial disease, myocardial infarction, angina         Hypertension         Quadriplegia, amyotrophic lateral sclerosis         Paraplegia, muscular dystrophy, multiple sclerosis                                                                                                    | COMMON KD-9 / ICD-10 CODES **           View Common ICD9 / ICD 10 Codes for Cancer (very high)           View Common ICD9 / ICD 10 Codes for Cancer (nigh)           View Common ICD9 / ICD 10 Codes for Cancer (medium)           View Common ICD9 / ICD 10 Codes for Cancer (nedium)           View Common ICD9 / ICD 10 Codes for Cancer (low)           View Common ICD9 / ICD 10 Codes for Cardiovascular (very high)           View Common ICD9 / ICD 10 Codes for Cardiovascular (ov)           View Common ICD9 / ICD 10 Codes for Cardiovascular (ov)           View Common ICD9 / ICD 10 Codes for Cardiovascular (extra low)           View Common ICD9 / ICD 10 Codes for CNS (high)           View Common ICD9 / ICD 10 Codes for CNS (high)           View Common ICD9 / ICD 10 Codes for CNS (now)                                                                                                    | *<br>*<br>*<br>*<br>*           |  |  |

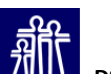

#### Health Home Clinical Eligibility Tool (Version 2.0) Washington State Health Care Authorit Department of Social How to Use > Please check FIRST with your Health Home Lead as to the Client's current PRISM score. 1) Enter the patient's ProviderOne Client ID 2) Select the patient's demographic information **Clinical Eligibility Results** 3) Select all disease categories that the patient has experienced in the last 15 months 0.00 4) Select all medication categories that a patient has received in the last 15 months **Risk Score** • How To Fill Out? Not Eligible (Risk < 1.5) 5) Follow the instructions for next steps based on the clinical eligibility determination Clinical Eligibility Email questions about disease categories, group levels, and/or finding specific codes to PRISM.admin@dshs.wa.gov Email questions about Health Home eligibility to healthhomes@hca.wa.gov 5) Instructions > Patient is not clinically eligible. **Clear Selections** Click the Clear Selections button and repeat for Enter the ProviderOne 1) ProviderOne Client ID Finter into the box provided another patient. Client ID ProviderOne Client ID - Enter Number -Next Stens 2) Demographic Information Fill in using the drop down boxes provided Select the client's Gender - Select Gender - 💌 Age - Select Age gender and age 3) Disease Categories > Select all that apply using the check boxes provided GROUP LEVEL \* DESCRIPTION/EXAMPLE COMMON ICD-9 / ICD-10 CODES \*\* DISEASE CATEGORY groups from drop Cancer Very High Pancreatic cancer, secondary malignant neoplasms View Common ICD9 / ICD10 Codes for Cancer (very high) • High Lung cancer, ovarian cancer View Common ICD9 / ICD10 Codes for Cancer (high) down boxes Ī Medium Mouth, breast or brain cancer, malignant melanoma View Common ICD9 / ICD10 Codes for Cancer (medium) Ŧ Low Colon, cervical, or prostate cancer, carcinomas in situ View Common ICD9 / ICD10 Codes for Cancer (low) Cardiovascular Very High Heart transplant status/complications View Common ICD9 / ICD10 Codes for Cardiovascular (very high) • П Medium Congestive heart failure, cardiomyonathy View Common ICD9 / ICD10 Codes for Cardiovascular (medium) • Low Endocardial disease, myocardial infarction, angina View Common ICD9 / ICD10 Codes for Cardiovascular (low) • Ē Extra Low Hypertension View Common ICD9 / ICD10 Codes for Cardiovascular (extra low) Central Nervous System • High Quadriplegia, amyotrophic lateral sclerosis View Common ICD9 / ICD10 Codes for CNS (high) Medium View Common ICD9 / ICD10 Codes for CNS (medium) Paraplegia, muscular dystrophy, multiple sclerosis Ŧ Low Epilepsy, Parkinson's disease, cerebral palsy, migraine View Common ICD9 / ICD10 Codes for CNS (low) Cerebrovascular Low Intracerebral hemorrhage, precerebral occlusion View Common ICD9 / ICD10 Codes for Cerebrovascular (low) •

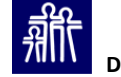

1)

2)

#### • How To Fill Out?

- Select all disease categories that the client has experienced in the last 15 months
- These are the same disease categories that are used in PRISM
- Drop down lists provide the most common ICD9 / ICD10 diagnosis codes associated with each category

| Health Ho                                                                                                    | me (                                      | Clinical E                                                                                                    | ligibility Tool (Version 2.0)                                                                                                    | Washington State                                                                                                    | Authority All Washington State                                                                                                    |   |  |
|----------------------------------------------------------------------------------------------------|-------------------------------------------|----------------------------------------------------------------------------------------------------|----------------------------------------------------------------------------------------------------|----------------------------------------------------------------------------------------------------|----------------------------------------------------------------------------------------------------|---|--|
| How to Use  Please ch 1) Enter t                                                                                              | neck FIRST<br>the patie                   | <b>F with your Health</b><br>ent's ProviderOne                                                                                              | n Home Lead as to the Client's current PRISM score.<br>e Client ID                                                                                                    |                                                                                                    | <b>71111</b> Department of Social & Health Services                                                                                                    |   |  |
| 2) Select                                                                                                    | the pati                                  | ent's demograp                                                                                                    | hic information                                                                                                    | Clinical Eligibility Results                                                                                                    |                                                                                                    |   |  |
| 3) Select                                                                                                    | all dise                                  | ase categories t                                                                                                    | hat the patient has experienced in the last 15 months                                                                                                    |                                                                                                    |                                                                                                    |   |  |
| 4) Select all medication categories that a patient has received in the last 15 months                                         |                                           |                                                                                                    |                                                                                                    | Risk Score                                                                                                    | 0.13                                                                                                    |   |  |
| 5) Follow                                                                                                    | w the ins                                 | tructions for nex                                                                                                    | t steps based on the clinical eligibility determination                                                                                                    | Clinical Eligibility                                                                                                    | Not Eligible (Risk < 1.5)                                                                                                    |   |  |
| Email questions abo                                                                                                    | out disea                                 | se categories                                                                                                    | rroup levels, and/or finding specific codes, to PRISM admin@dsbs wa gov                                                                                                    |                                                                                                    |                                                                                                    |   |  |
| Email questions abo                                                                                                    | out Healt                                 | th Home eligibil                                                                                                    | ity to <u>healthhomes@hca.wa.goy</u> .                                                                                                    | 5) Instructions F                                                                                                    | Patient is not clinically eligible. Clear Selections Click the Clear Selections button and repeat for                                                                                                    | s |  |
| 1) ProviderOne C                                                                                                    | lient ID                                  | Enter int                                                                                                    | o the box provided                                                                                                    | 5                                                                                                    | another patient.                                                                                                    |   |  |
|                                                                                                    |                                           | ProviderOn                                                                                                    | e Client ID 0123456789WA                                                                                                    |                                                                                                    | Next Steps                                                                                                    |   |  |
| 2) Demographic Information 🕨 Fill in using the drop down boxes provided                                                       |                                           |                                                                                                    |                                                                                                    |                                                                                                    |                                                                                                    |   |  |
|                                                                                                    |                                           | Gender Male                                                                                                    | ▼ Age 45 to 64 ▼                                                                                                    |                                                                                                    |                                                                                                    |   |  |
|                                                                                                    |                                           |                                                                                                    |                                                                                                    |                                                                                                    |                                                                                                    |   |  |
| 3) Disease Catego                                                                                                    | ries 🕨                                    | Select all the                                                                                                    | at apply using the check boxes provided                                                                                                    |                                                                                                    |                                                                                                    |   |  |
| 3) Disease Catego<br>DISEASE CATEGOR                                                                                          | ories 🕨                                   | Select all the<br>GROUP LEVEL *                                                                                                    | at apply using the check boxes provided<br>DESCRIPTION/EXAMPLE                                                                                                    | COMMON ICD-9 / ICD-10 C                                                                                                    | ODES **                                                                                                    |   |  |
| 3) Disease Catego<br>DISEASE CATEGOR<br>Cance                                                                                 | ories 🕨                                   | Select all that                                                                                                    | at apply using the check boxes provided DESCRIPTION/EXAMPLE                                                                                                    | COMMON ICD-9 / ICD-10 C                                                                                                    | NODES **                                                                                                    |   |  |
| 3) Disease Catego<br>DISEASE CATEGOR<br>Cance                                                                                 | ories 🕨                                   | Select all the<br>GROUP LEVEL *                                                                                                    | at apply using the check boxes provided DESCRIPTION/EXAMPLE Pancreatic cancer, secondary malignant neoplasms Unaccesses                                                                                                    | COMMON ICD-9 / ICD-10 C                                                                                                    | CODES **                                                                                                    |   |  |
| 3) Disease Catego<br>DISEASE CATEGOR<br>Cance                                                                                 | ries ►                                    | Select all the<br>GROUP LEVEL *<br>Very High<br>High<br>Medium                                                                              | at apply using the check boxes provided DESCRIPTION/EXAMPLE Pancreatic cancer, secondary malignant neoplasms Lung cancer, ovarian cancer Multib herest or brain cancer                                                                                                    | COMMON ICD-9 / ICD-10 C<br>View Common ICD9 / ICD IC<br>View Common ICD9 / ICD IC<br>View Common ICD9 / ICD IC                                                                                                    | ODES **  Codes for Cancer (very high)  Codes for Cancer (high)  Codes for Cancer (ingh)                                                                                                    |   |  |
| 3) Disease Catego<br>Disease Categor<br>Cance                                                                                 | ries ►                                    | Select all that<br>GROUP LEVEL •<br>Very High<br>High<br>Medium<br>Low                                                                      | at apply using the check boxes provided<br>DESCRIPTION/EXAMPLE<br>Pancreatic cancer, secondary malignant neoplasms<br>Lung cancer, ovarian cancer<br>Mouth, breast or brain cancer, malignant melanoma<br>Colon. cervical, or prostate cancer, carcinomas in situ                                                                                                    | COMMON ICD-9 / ICD-10 C<br>Mew Common ICD9 / ICD IC<br>View Common ICD9 / ICD IC<br>View Common ICD9 / ICD IC<br>View Common ICD9 / ICD IC                                                                                                    | ODES **  Ocodes for Cancer (very high)  Codes for Cancer (high)  Codes for Cancer (medium)  Codes for Cancer (low)                                                                                                    |   |  |
| 3) Disease Catego<br>DisEASE CATEGOR<br>Cance                                                                                 |                                           | Select all that<br>GROUP LEVEL *<br>Very High<br>High<br>Medium<br>Low                                                                      | at apply using the check boxes provided DESCRIPTION/EXAMPLE Pancreatic cancer, secondary malignant neoplasms Lung cancer, ovarian cancer Mouth, breast or brain cancer, malignant melanoma Colon, cervical, or prostate cancer, carcinomas in situ                                                                                                    | COMMON ICD-9 / ICD-10 C<br>Wew Common ICD9 / ICD-10<br>View Common ICD9 / ICD-10<br>View Common ICD9 / ICD-10<br>View Common ICD9 / ICD-10                                                                                                    | ODES ** <ul> <li>Codes for Cancer (very high)</li> <li>Codes for Cancer (high)</li> <li>Codes for Cancer (medium)</li> <li>Codes for Cancer (low)</li> <li>Codes for Cancer (low)</li> <li>Codes for Canc</li></ul> |   |  |
| 3) Disease Catego<br>DISEASE CATEGOR<br>Cance<br>Cance                                                                        | ar                                        | Select all that<br>GROUP LEVEL *<br>Very High<br>High<br>Medium<br>Low                                                                      | at apply using the check boxes provided DESCRIPTION/EXAMPLE Pancreatic cancer, secondary malignant neoplasms Lung cancer, ovarian cancer Mouth, breast or brain cancer, malignant melanoma Colon, cervical, or prostate cancer, carcinomas in situ                                                                                                    | COMMON ICD-9 / ICD-10 C<br>View Common ICD9 / ICD 10<br>View Common ICD9 / ICD 10<br>View Common ICD9 / ICD 10<br>View Common ICD9 / ICD 10                                                                                                    | CODES **       0 Codes for Cancer (very high)       0 Codes for Cancer (high)       0 Codes for Cancer (medium)       0 Codes for Cancer (low)                                                                                                    |   |  |
| 3) Disease Catego<br>DISEASE CATEGOR<br>Cance<br>Cardiovascu la                                                               | ar                                        | Select all this<br>GROUP LEVEL *<br>Very High<br>High<br>Medium<br>Low<br>Very High                                                         | at apply using the check boxes provided DESCRIPTION/EXAMPLE Pancreatic cancer, secondary malignant neoplasms Lung cancer, ovarian cancer Mouth, breast or brain cancer, malignant melanoma Colon, cervical, or prostate cancer, carcinomas in situ Heart transplant status/complications                                                                                                    | COMMON ICD-9 / ICD-10 C<br>Wew Common ICD9 / ICD 10<br>View Common ICD9 / ICD 10<br>View Common ICD9 / ICD 10<br>View Common ICD9 / ICD 10<br>View Common ICD9 / ICD 10                                                                                                    | ODES **       0 Codes for Cancer (very high)       0 Codes for Cancer (high)       0 Codes for Cancer (medium)       0 Codes for Cancer (low)                                                                                                    | ) |  |
| 3) Disease Catego<br>Disease Categor<br>Cance<br>Cardiovasce la                                                               | ar                                        | Select all the<br>GROUP LEVEL •<br>Very High<br>High<br>Medium<br>Low<br>/ery High<br>Medium                                                | at apply using the check boxes provided DESCRIPTION/EXAMPLE Pancreatic cancer, secondary malignant neoplasms Lung cancer, ovarian cancer Mouth, breast or brain cancer, malignant melanoma Colon, cervical, or prostate cancer, carcinomas in situ Heart transplant status/complications Congestive heart failure, cardiomyopathy                                                                                                    | COMMON ICD-9 / ICD-10 C<br>View Common ICD9 / ICD 10<br>View Common ICD9 / ICD 10<br>View Common ICD9 / ICD 10<br>View Common ICD9 / ICD 10<br>View Common ICD9 / ICD 10<br>View Common ICD9 / ICD 10                                                                                                    | ODDES **       0 Codes for Cancer (very high)       0 Codes for Cancer (high)       0 Codes for Cancer (medium)       0 Codes for Cancer (low)       0 Codes for Cancer (low)       0 Codes for Cardiovascular (very high)       0 Codes for Cardiovascular (medium)                                                                                                    | ) |  |
| 3) Disease Catego<br>DISEASE CATEGOR<br>Cance<br>Cardiovascu la                                                               | ar                                        | Select all th:<br>GROUP LEVEL •<br>Very High<br>High<br>Medium<br>Low<br>Very High<br>Vedium<br>.ow                                         | at apply using the check boxes provided DESCRIPTION/EXAMPLE Pancreatic cancer, secondary malignant neoplasms Lung cancer, ovarian cancer Mouth, breast or brain cancer, malignant melanoma Colon, cervical, or prostate cancer, carcinomas in situ Heart transplant status/complications Congestive heart failure, cardiomyopathy Endocardial disease, myocardial infarction, angina                                                                                                    | COMMON ICD-9 / ICD-10 C<br>View Common ICD9 / ICD 10<br>View Common ICD9 / ICD 10<br>View Common ICD9 / ICD 10<br>View Common ICD9 / ICD 10<br>View Common ICD9 / ICD 10<br>View Common ICD9 / ICD 10<br>View Common ICD9 / ICD 10                                                                                                    | ODES **       0 Codes for Cancer (very high)       0 Codes for Cancer (high)       0 Codes for Cancer (medium)       0 Codes for Cancer (low)       0 Codes for Cancer (low)       0 Codes for Cardiovascular (very high)       0 Codes for Cardiovascular (medium)       0 Codes for Cardiovascular (low)                                                                                                    | ) |  |
| 3) Disease Catego<br>DISEASE CATEGOR<br>Cance<br>Cance                                                                        | ar                                        | Select all the<br>GROUP LEVEL *<br>Very High<br>High<br>Medium<br>Low<br>/ery High<br>Medium<br>.ow<br>xtra Low                             | at apply using the check boxes provided DESCRIPTION/EXAMPLE Pancreatic cancer, secondary malignant neoplasms Lung cancer, ovarian cancer Mouth, breast or brain cancer, malignant melanoma Colon, cervical, or prostate cancer, carcinomas in situ Heart transplant status/complications Congestive heart failure, cardiomyopathy Endocardial disease, myocardial infarction, angina Hypertension                                                                                                    | COMMON ICD-9 / ICD-10 C<br>View Common ICD9 / ICD 10<br>View Common ICD9 / ICD 10<br>View Common ICD9 / ICD 10<br>View Common ICD9 / ICD 10<br>View Common ICD9 / ICD 10<br>View Common ICD9 / ICD 10<br>View Common ICD9 / ICD 10<br>View Common ICD9 / ICD 10<br>View Common ICD9 / ICD 10                                                                                                    | ODES **       0 Codes for Cancer (very high)       0 Codes for Cancer (high)       0 Codes for Cancer (nedium)       0 Codes for Cardiovascular (very high)       0 Codes for Cardiovascular (very high)       0 Codes for Cardiovascular (wedium)       0 Codes for Cardiovascular (weta high)       0 Codes for Cardiovascular (weta high)       0 Codes for Cardiovascular (weta high)       0 Codes for Cardiovascular (weta high)                                                                                                    |   |  |
| 3) Disease Catego<br>DISEASE CATEGOR<br>Cance<br>Cardiovascula                                                                | ar en en en en en en en en en en en en en | Select all this<br>GROUP LEVEL *<br>Very High<br>High<br>Medium<br>Low<br>/ery High<br>Very High<br>Very High<br>Very Low                   | at apply using the check boxes provided DESCRIPTION/EXAMPLE Pancreatic cancer, secondary malignant neoplasms Lung cancer, ovarian cancer Mouth, breast or brain cancer, malignant melanoma Colon, cervical, or prostate cancer, carcinomas in situ Heart transplant status/complications Congestive heart failure, cardiomyopathy Endocardial disease, myocardial infarction, angina Hypertension                                                                                                    | COMMON ICD-9 / ICD-10 C<br>View Common ICD9 / ICD 10<br>View Common ICD9 / ICD 10<br>View Common ICD9 / ICD 10<br>View Common ICD9 / ICD 10<br>View Common ICD9 / ICD 10<br>View Common ICD9 / ICD 10<br>View Common ICD9 / ICD 10                                                                                                    | ODES **       0 Codes for Cancer (very high)       0 Codes for Cancer (high)       0 Codes for Cancer (medum)       0 Codes for Cancer (low)                                                                                                    |   |  |
| 3) Disease Catego<br>Disease Categor<br>Cance<br>Cardiovascu la<br>Central Nervous System                                     | nries                                     | Select all the<br>GROUP LEVEL *<br>Very High<br>High<br>Medium<br>Low<br>Very High<br>Vedium<br>Jow<br>Stra Low<br>High                     | at apply using the check boxes provided DESCRIPTION/EXAMPLE Pancreatic cancer, secondary malignant neoplasms Lung cancer, ovarian cancer Mouth, breast or brain cancer, malignant melanoma Colon, cervical, or prostate cancer, carcinomas in situ Heart transplant status/complications Congestive heart failure, cardiomyopathy Endocardial disease, myocardial infarction, angina Hypertension Ouadriplesia amyotrophic lateral sclerosis                                                                                                    | COMMON ICD-9 / ICD-10 C<br>View Common ICD9 / ICD 10<br>View Common ICD9 / ICD 10<br>View Common ICD9 / ICD 10<br>View Common ICD9 / ICD 10<br>View Common ICD9 / ICD 10<br>View Common ICD9 / ICD 10<br>View Common ICD9 / ICD 10<br>View Common ICD9 / ICD 10                                                                                                    | ODES **       0 Codes for Cancer (very high)       0 Codes for Cancer (high)       0 Codes for Cancer (medium)       0 Codes for Cancer (low)       0 Codes for Cardiovascular (very high)       0 Codes for Cardiovascular (wery high)       0 Codes for Cardiovascular (wery high)       0 Codes for Cardiovascular (wery high)       0 Codes for Cardiovascular (wery high)       0 Codes for Cardiovascular (wery high)       0 Codes for Cardiovascular (wery high)       0 Codes for Cardiovascular (wery high)                                                                                                    |   |  |
| 3) Disease Catego<br>DISEASE CATEGOR<br>Cance<br>Cardiovascu la<br>Cardiovascu la                                             | ar                                        | Select all this<br>GROUP LEVEL *<br>Very High<br>High<br>Medium<br>Low<br>/ery High<br>Medium<br>.ow<br>.ow<br>.ixtra Low<br>High<br>Medium | At apply using the check boxes provided DESCRIPTION/EXAMPLE Pancreatic cancer, secondary malignant neoplasms Lung cancer, ovarian cancer Mouth, breast or brain cancer, malignant melanoma Colon, cervical, or prostate cancer, carcinomas in situ Heart transplant status/complications Congestive heart failure, cardiomyopathy Endocardial disease, myocardial infarction, angina Hypertension Quadriplegia, amyotrophic lateral sclerosis Paranleria muscular dystrophy multiple sclerosis                                                           | COMMON ICD-9 / ICD-10 C<br>View Common ICD9 / ICD 10<br>View Common ICD9 / ICD 10<br>View Common ICD9 / ICD 10<br>View Common ICD9 / ICD 10<br>View Common ICD9 / ICD 10<br>View Common ICD9 / ICD 10<br>View Common ICD9 / ICD 10<br>View Common ICD9 / ICD 10<br>View Common ICD9 / ICD 10                                                                                                    | ODES **       0 Codes for Cancer (very high)       0 Codes for Cancer (high)       0 Codes for Cancer (low)       0 Codes for Cancer (low)       0 Codes for Cardiovascular (very high)       0 Codes for Cardiovascular (medium)       0 Codes for Cardiovascular (wery high)       0 Codes for Cardiovascular (wery high)       0 Codes for Cardiovascular (medium)       0 Codes for Cardiovascular (extra low)       0 Codes for CNS (high)       0 Codes for CNS (high)                                                                                                    |   |  |
| 3) Disease Catego<br>DISEASE CATEGOR<br>Cance<br>Cardiovascula<br>Cardiovascula                                               | ar                                        | Select all this<br>GROUP LEVEL *<br>Very High<br>High<br>Medium<br>Low<br>/ery High<br>Medium<br>.ow<br>Extra Low<br>High<br>Medium<br>Low  | at apply using the check boxes provided DESCRIPTION/EXAMPLE Pancreatic cancer, secondary malignant neoplasms Lung cancer, ovarian cancer Mouth, breast or brain cancer, malignant melanoma Colon, cervical, or prostate cancer, carcinomas in situ Heart transplant status/complications Congestive heart failure, cardiomyopathy Endocardial disease, myocardial infarction, angina Hypertension Quadriplegia, amyotrophic lateral sclerosis Paraplegia, muscular dystrophy, multiple sclerosis Epilepsy. Parkinson's disease, cerebra loalsy, migraine | COMMON ICD-9 / ICD-10 C<br>View Common ICD9 / ICD 10<br>View Common ICD9 / ICD 10<br>View Common ICD9 / ICD | ODES **       0 Codes for Cancer (very high)       0 Codes for Cancer (high)       0 Codes for Cancer (nedium)       0 Codes for Cardiovascular (very high)       0 Codes for Cardiovascular (werd wigh)       0 Codes for Cardiovascular (onv)       0 Codes for Cardiovascular (onv)       0 Codes for Cardiovascular (onv)       0 Codes for Cardiovascular (onv)       0 Codes for Cardiovascular (extra low)       0 Codes for CNS (high)       •       0 Codes for CNS (high)                                                                                                    |   |  |
| 3) Disease Catego<br>Disease CATEGOR<br>Cance<br>Cardiovascu la<br>Cardiovascu la                                             | ar                                        | Select all this<br>GROUP LEVEL *<br>Very High<br>High<br>Medium<br>Low<br>Very High<br>Very High<br>Very High<br>Medium<br>Low              | At apply using the check boxes provided DESCRIPTION/EXAMPLE Pancreatic cancer, secondary malignant neoplasms Lung cancer, ovarian cancer Mouth, breast or brain cancer, malignant melanoma Colon, cervical, or prostate cancer, carcinomas in situ Heart transplant status/complications Congestive heart failure, cardiomyopathy Endocardial disease, myocardial infarction, angina Hypertension Quadriplegia, amyotrophic lateral sclerosis Paraplegia, muscular dystrophy, multiple sclerosis Epilepsy, Parkinson's disease, cerebral palsy, migraine | COMMON ICD-9 / ICD-10 C<br>View Common ICD9 / ICD 10<br>View Common ICD9 / ICD 10                                                                                                    | ODES **       0 Codes for Cancer (very high)       0 Codes for Cancer (high)       0 Codes for Cancer (medum)       0 Codes for Cardiovascular (very high)       0 Codes for Cardiovascular (wery high)       0 Codes for Cardiovascular (wery high)       0 Codes for Cardiovascular (wery high)       0 Codes for Cardiovascular (wery high)       0 Codes for Cardiovascular (wery high)       0 Codes for Cardiovascular (wery high)       0 Codes for Cardiovascular (wery high)       0 Codes for Cardiovascular (wery high)       0 Codes for Cardiovascular (wery high)       0 Codes for CNS (high)       0 Codes for CNS (high)       0 Codes for CNS (high)                                                                                                    |   |  |
| 3) Disease Catego<br>DISEASE CATEGOR<br>Cance<br>Cardiovascu la<br>Cardiovascu la<br>Central Nervous Syst en<br>Cerebrovascuk | ar                                        | Select all this<br>GROUP LEVEL *<br>Very High<br>High<br>Medium<br>Low<br>/ery High<br>Medium<br>.ow<br>ixtra Low<br>High<br>Medium<br>Low  | at apply using the check boxes provided DESCRIPTION/EXAMPLE Pancreatic cancer, secondary malignant neoplasms Lung cancer, ovarian cancer Mouth, breast or brain cancer, malignant melanoma Colon, cervical, or prostate cancer, carcinomas in situ Heart transplant status/complications Congestive heart failure, cardiomyopathy Endocardial disease, myocardial infarction, angina Hypertension Quadriplegia, amyotrophic lateral sclerosis Paraplegia, muscular dystrophy, multiple sclerosis Epilepsy, Parkinson's disease, cerebral palsy, migraine | COMMON ICD-9 / ICD-10 C<br>View Common ICD9 / ICD 10<br>View Common ICD9 / ICD 10<br>View Common ICD9 / ICD 10<br>View Common ICD9 / ICD 10<br>View Common ICD9 / ICD 10<br>View Common ICD9 / ICD 10<br>View Common ICD9 / ICD 10<br>View Common ICD9 / ICD 10<br>View Common ICD9 / ICD 10<br>View Common ICD9 / ICD 10                                                                                                    | ODES **       0 Codes for Cancer (very high)       0 Codes for Cancer (high)       0 Codes for Cancer (nedum)       0 Codes for Cardiovascular (very high)       0 Codes for Cardiovascular (nedum)       0 Codes for Cardiovascular (nedum)       0 Codes for Cardiovascular (wery high)       0 Codes for Cardiovascular (nedum)       0 Codes for Cardiovascular (nedum)       0 Codes for Cardiovascular (extra low)       0 Codes for CNS (high)       0 Codes for CNS (high)       0 Codes for CNS (low)                                                                                                    |   |  |
| 3) Disease Catego<br>DISEASE CATEGOR<br>Cance<br>Cardiovascu la<br>Central Nervous System<br>Cerebrovascuk                    | rries                                     | Select all this<br>GROUP LEVEL *<br>Very High<br>High<br>Medium<br>Low<br>/ery High<br>Medium<br>.ow<br>istra Low<br>High<br>Medium<br>Low  | At apply using the check boxes provided DESCRIPTION/EXAMPLE Pancreatic cancer, secondary malignant neoplasms Lung cancer, ovarian cancer Mouth, breast or brain cancer, malignant melanoma Colon, cervical, or prostate cancer, carcinomas in situ Heart transplant status/complications Congestive heart failure, cardiomyopathy Endocardial disease, myocardial infarction, angina Hypertension Quadriplegia, amyotrophic lateral sclerosis Epilepsy, Parkinson's disease, cerebral palsy, migraine Intracerebral hemorrhage, precerebral occlusion    | COMMON ICD-9 / ICD-10 C<br>View Common ICD9 / ICD 10<br>View Common ICD9 / ICD 10<br>View Common ICD9 / ICD 10<br>View Common ICD9 / ICD 10<br>View Common ICD9 / ICD 10<br>View Common ICD9 / ICD 10<br>View Common ICD9 / ICD 10<br>View Common ICD9 / ICD 10<br>View Common ICD9 / ICD 10<br>View Common ICD9 / ICD 10<br>View Common ICD9 / ICD 10<br>View Common ICD9 / ICD 10<br>View Common ICD9 / ICD 10                                                                                                    | ODES **         0 Codes for Cancer (very high)         0 Codes for Cancer (high)         0 Codes for Cancer (medium)         0 Codes for Cancer (low)         0 Codes for Cancer (low)         0 Codes for Cardiovascular (very high)         0 Codes for Cardiovascular (medium)         0 Codes for Cardiovascular (medium)         0 Codes for Cardiovascular (low)         0 Codes for CNS (high)         0 Codes for CNS (medium)         0 Codes for CNS (medium)         0 Codes for CNS (low)                                                                                                    |   |  |

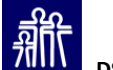

| How To Fill Out?       | Health Home Clinical Eligibility Tool (Version 2.0)<br>How to Use > Please check FIRST with your Health Home Lead as to the Client's current PRISM score.                         |                                          | Washington State<br>Health Care Authority                                                                |  |  |  |
|------------------------|----------------------------------------------------------------------------------------------------|------------------------------------------|----------------------------------------------------------------------------------------------------|--|--|--|
|                        | 1) Enter the patient's ProviderOne Client ID                                                                                                    |                                          |                                                                                                    |  |  |  |
|                        | 2) Select the patient's demographic information                                                                                                    |                                          | Clinical Eligibility Results                                                                             |  |  |  |
| Select all medication  | 3) Select all disease categories that the patient has experienced in the last 15 months<br>(A) Select all medication categories that a patient has received in the last 15 months |                                          | Pick Score 0.67                                                                                          |  |  |  |
|                        | 5) Follow the instructions for next steps based on t                                                                                                    | the clinical eligibility determination   | Clinical Eligibility Not Eligible (Risk < 1.5)                                                           |  |  |  |
| categories that the    | Fmail questions about disease rategories group levels and/or finding specific codes to PRISM admin@dshs wa gov                                                                    |                                          | ······································                                                                   |  |  |  |
| diant has resulted in  | Email questions about Health Home eligibility to healthhome                                                                                                    | s@hca.wa.gov.                            | 5) Instructions  Patient is not clinically eligible.                                                     |  |  |  |
| client has received in |                                                                                                    |                                          | Click the Clear Selections button and repeat for                                                         |  |  |  |
| the last 15 months     | <ol> <li>ProviderOne Client ID Finter into the box prov</li> </ol>                                                                                                    | rided                                    | another patient.                                                                                         |  |  |  |
|                        | ProviderOne Client ID                                                                                                    | 0123456789WA                             | Next Steps                                                                                               |  |  |  |
|                        | Tanana                                                                                                    |                                          |                                                                                                    |  |  |  |
|                        | 2) Demographic Information 🕨 Fill in using the drop down boxes provided                                                                                                    |                                          |                                                                                                    |  |  |  |
|                        | Conder Lu L                                                                                                    |                                          |                                                                                                    |  |  |  |
|                        |                                                                                                    |                                          |                                                                                                    |  |  |  |
| These are the same     | Skin                                                                                                    |                                          |                                                                                                    |  |  |  |
| mese are the sume      | High Decubitus ulcer                                                                                                    | er of skin                               | View Common ICD9 / ICD10 Codes for Skin (high)                                                           |  |  |  |
| medication categories  | Very Low Cellulitis, burn, lupus erythematosus                                                                                                    |                                          | View Common ICD9 / ICD 10 Codes for Skin (very low)                                                      |  |  |  |
|                        | Substance use                                                                                                    |                                          |                                                                                                    |  |  |  |
| that are used in PRISM | Low Drug use, depen                                                                                                    | dence, or psychosis                      | View Common ICD9 / ICD 10 Codes for Substance abuse (low)                                                |  |  |  |
|                        | Very Low Alcohol use, dep                                                                                                    | endence, or psychosis                    | View Common ICD9 / ICD10 Codes for Substance abuse (very low)                                            |  |  |  |
|                        |                                                                                                    |                                          |                                                                                                    |  |  |  |
| Drop down lists        | <ol><li>Medication Categories Select all that apply us</li></ol>                                                                                                    | ing the check boxes provided             |                                                                                                    |  |  |  |
|                        | MEDICATION CATEGORY PRESCRIBED FOR                                                                                                    | DESCRIPTION/EXAMPLE                      | COMMON DRUG TYPES **                                                                                     |  |  |  |
| provide the most       | Malignancies                                                                                                    | Antinoeplastics                          | View Common Medication types for Malignancies                                                            |  |  |  |
| common drug typos      | Cardiovaso lar                                                                                                    |                                          |                                                                                                    |  |  |  |
| common unug types      | Cardiac                                                                                                    | Ace inhibitors, beta blockers, nitrates, | View Common Medication types for Cardiac                                                                 |  |  |  |
| associated with each   | Central Nervous System                                                                                                    | digitalis, vasodilators                  |                                                                                                    |  |  |  |
|                        | Alzheimers                                                                                                    | Tacrine                                  | View Common Medication types for Alzheimers                                                              |  |  |  |
| category               | Multiple Sclerosis/Paralysis                                                                                                    | Sedatives, Hypnotics<br>Baclofen         | View Common Medication types for Insomnia  View Common Medication types for Multiple Sclerosis/Paralysis |  |  |  |
|                        | Parkinsons/Tremor                                                                                                    | Repatropine Tribeyunbenidul              | View Common Medication types for Darkinsons/Tremor                                                       |  |  |  |

齐

•

4)

#### • How To Fill Out?

- 5) Check the client's clinical eligibility and follow the additional instructions given
- If not clinically eligible (risk score < 1.5) click the "Clear Selections" button and fill out for the next client
- If clinically eligible (risk score ≥ 1.5) click the "Next Steps" button for instructions on how to send the information to the Health Care Authority (HCA)

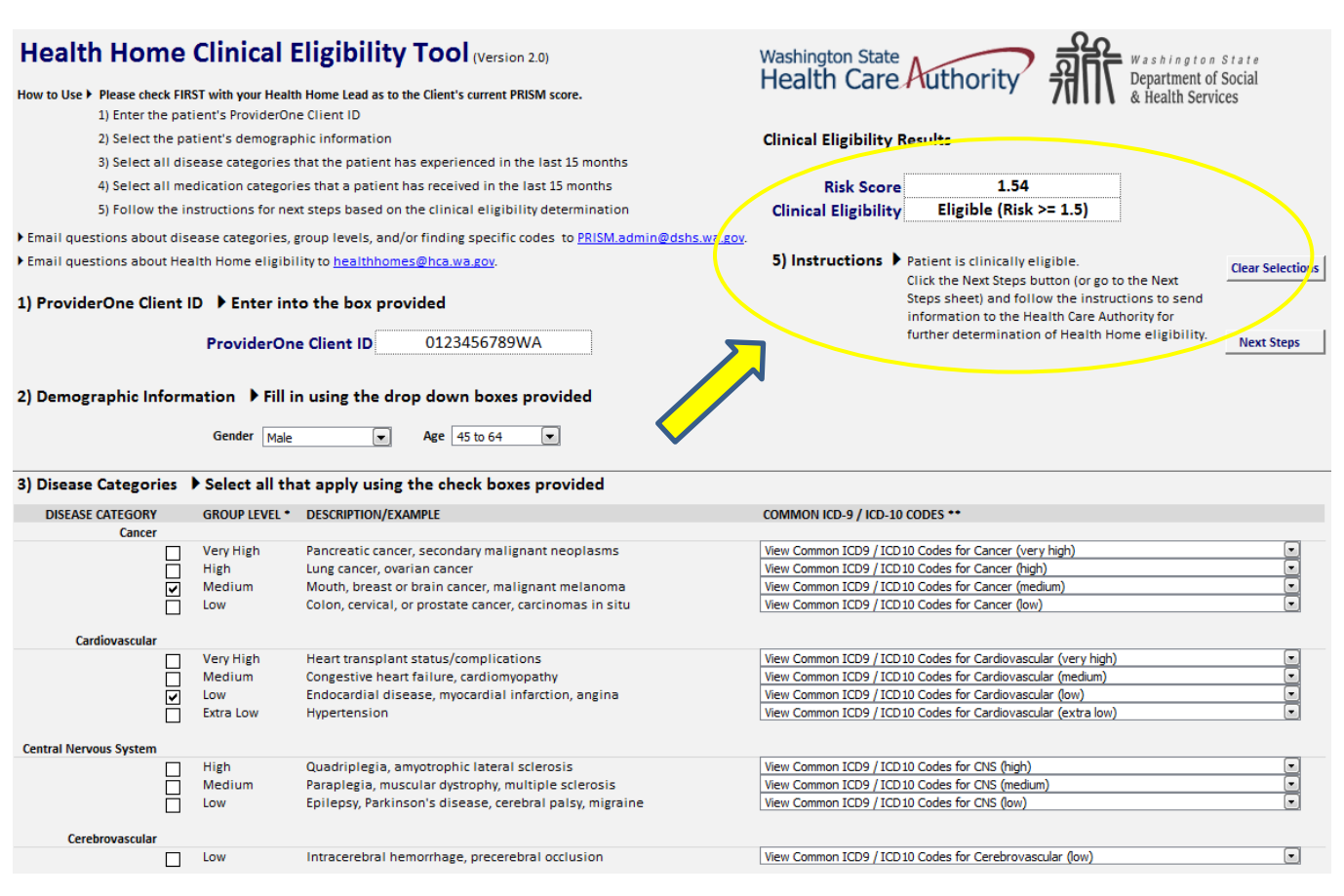

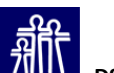

### • Sending Information to the Health Care Authority

- Select and Copy the table in the "Next Steps" sheet
- Paste into an email to <u>healthhomes@hca.wa.gov</u>
- Note: You must encrypt the email before sending to HCA
- HCA will consider the request, determine Health Home program eligibility for the client, and will respond to the email with the determination

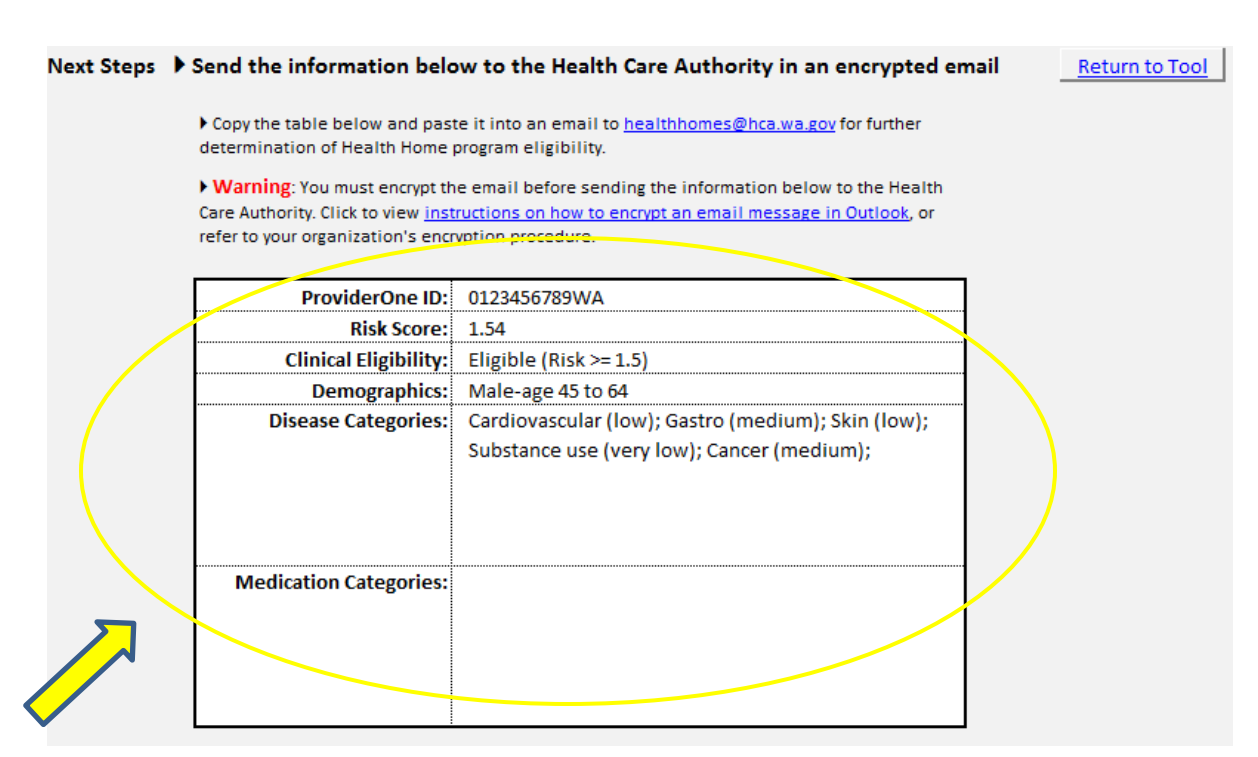

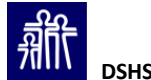

- Questions about how to use the Health Home Clinical Eligibility Tool
  - Send to PRISM.admin@dshs.wa.gov
- Questions about program eligibility or other aspects of Health Homes
  - Send to <u>healthhomes@hca.wa.gov</u>